## ¡Realiza tus pagos desde tu **APPBANCA MÓVIL BCP!**

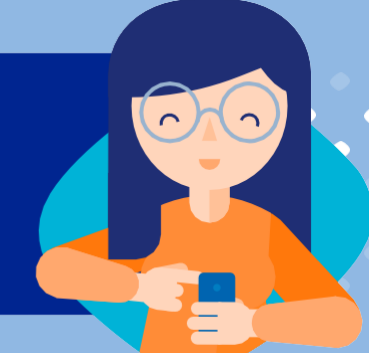

## ¡Aquí te enseñamos cómo!

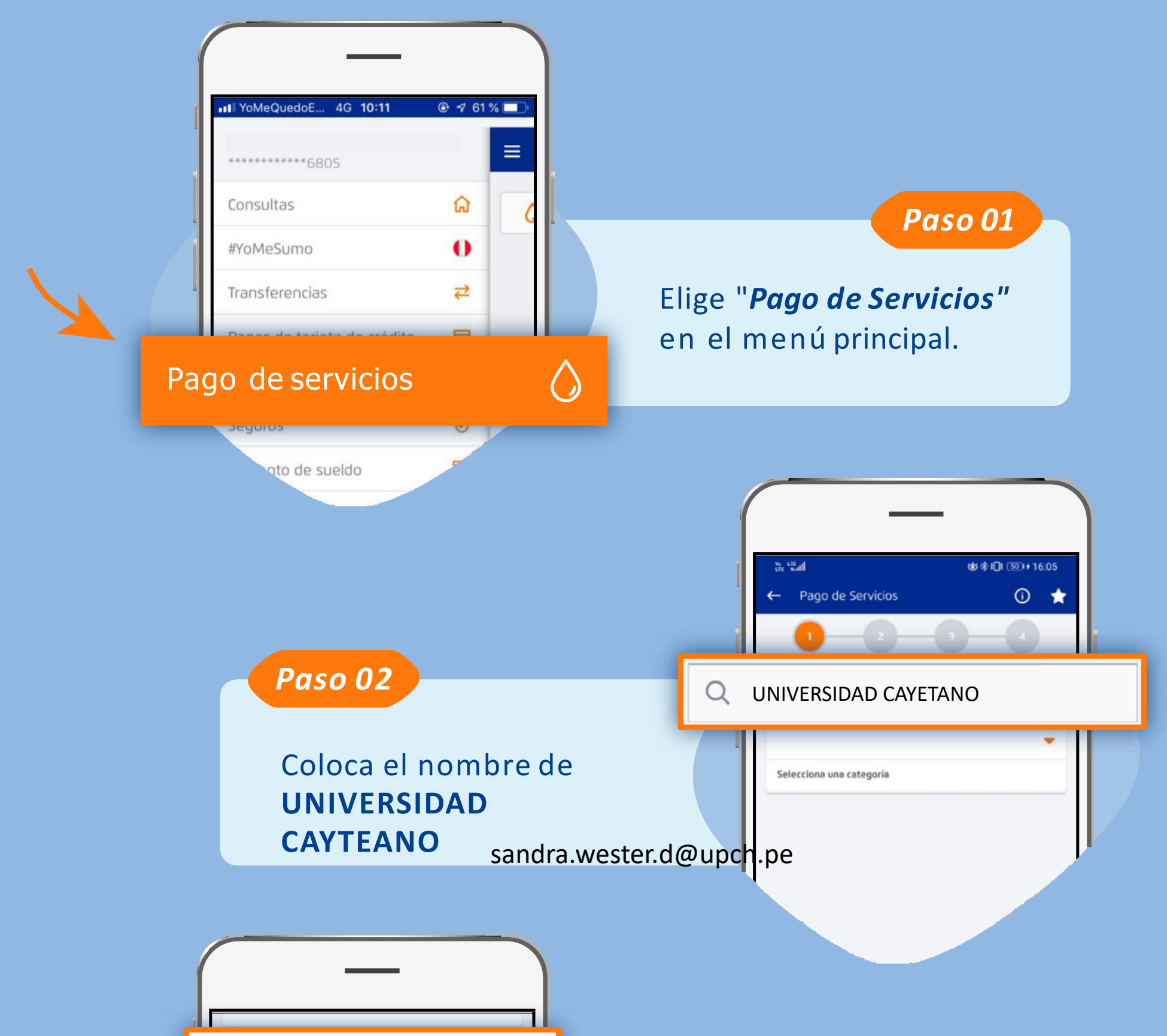

| Categoría 📀<br>UNIVERSIDAD                 | Paso 03                                                                                                    |
|--------------------------------------------|----------------------------------------------------------------------------------------------------|
| Empresa 📀<br>UNIVERSIDAD CAYETANO          | Ingresa tu código de<br>Identificación y monto de<br>pago (en caso aplique).                                               |
| PENSIONES                                  |                                                                                                    |
| NUMERO DE SUMINISTRO<br>Ingresa texto aquí |                                                                                                    |
| Paso 04                                    | El pago se ha realizado correctamente.<br>Cuenta de origen<br>CUENTAS DE AHORRO<br>191-39969598-0-28<br>Monto<br>S/ 358.30 |
| con éxito.                                 |                                                                                                    |
|                                            | recibo: 3789315002                                                                                                    |

Recuerda que puedes guardar servicios como *favoritos* y pagar de forma fácil y segura.

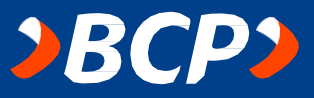